## Submitting a Claim- Smart Scan

Smart Scan makes it easy to scan an EOB right from the mobile app and autofill expense details. It is conveniently located on the home page of the **mobile app**.

1. To begin simply click 'Start Scanning'.

| Sentinel Benefits                                                                                                 |  |  |
|----------------------------------------------------------------------------------------------------|--|--|
| My Accounts                                                                                                    |  |  |
| Medical FSA 2022<br>01-01-22 to 12-31-22 \$473.84 >                                                               |  |  |
| Smart Scan<br>Import your Explanation of Benefits to<br>auto-fill data for faster reimbursement<br>Start Scanning |  |  |
| l Want To                                                                                                    |  |  |
| Reimburse Myself                                                                                                  |  |  |
| Send Payment >                                                                                                    |  |  |
| Scan Item for Eligibility >                                                                                       |  |  |
| E Manage Expenses                                                                                                 |  |  |
| View and Upload Receipts >                                                                                        |  |  |
| Tasks                                                                                                    |  |  |
| No messages available                                                                                             |  |  |
| Home Profile Log Out                                                                                              |  |  |

2. Select the type of EOB to scan. (For our example we selected Medical).

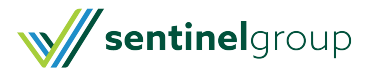

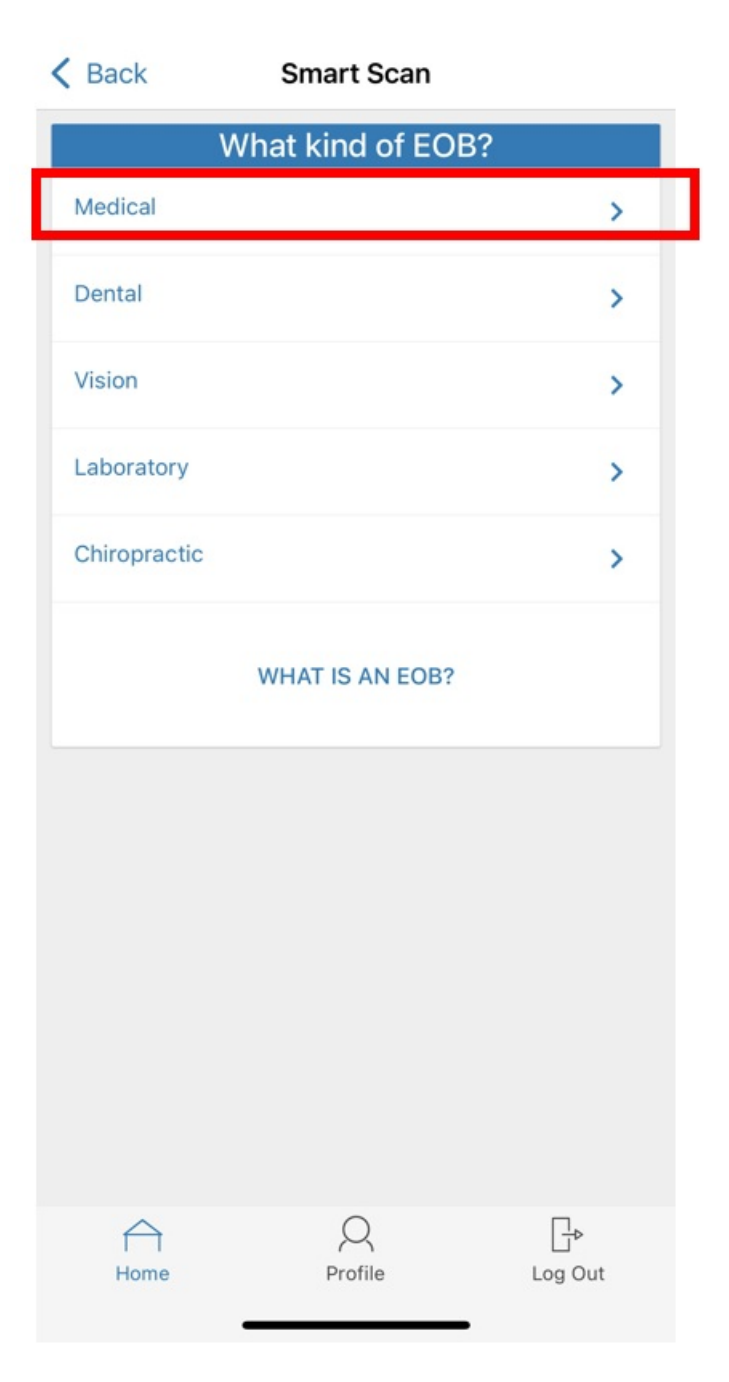

3. Select the insurance provider.

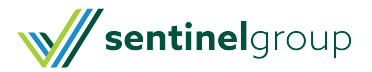

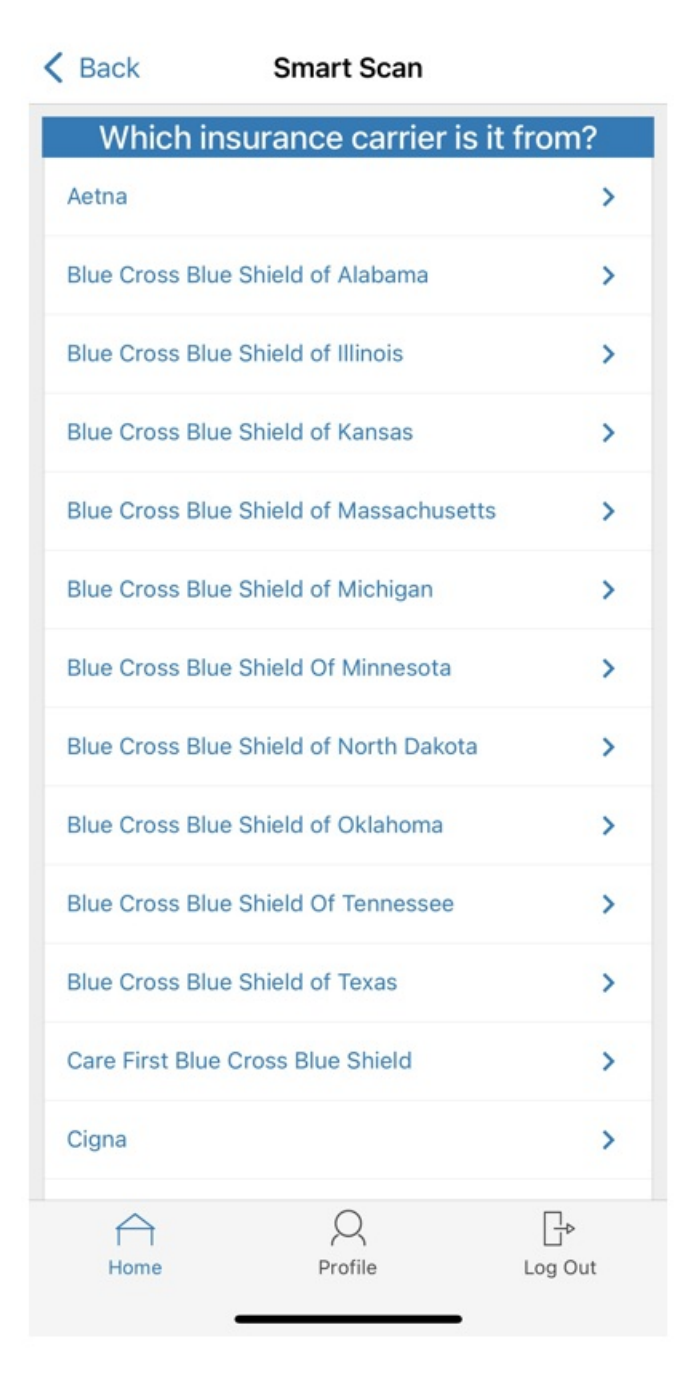

4. Select 'Add Pages' then choose upload method. (For our example we are using the phone camera).

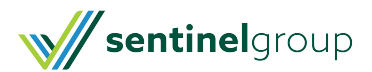

| < Ba | ck Smart Scan           |                       |  |  |
|------|-------------------------|-----------------------|--|--|
|      | Explanation of Benefits |                       |  |  |
|      | Add Pages               |                       |  |  |
|      | _                       |                       |  |  |
|      | Choose upload method    |                       |  |  |
|      | RECEIPT ORGANIZER       |                       |  |  |
|      | DOCUMENTS               |                       |  |  |
|      | CAMERA                  |                       |  |  |
|      | PHOTOS                  |                       |  |  |
|      | CANCEL                  |                       |  |  |
|      |                         |                       |  |  |
|      |                         |                       |  |  |
|      | NEXT                    |                       |  |  |
| ,    | Home Profile            | <b>⊡</b> ⊳<br>Log Out |  |  |

5. After adding your documentation, you will have the option to upload additional pages using the 'Add Pages' option or if you have all documentation needed you can select 'Next'.

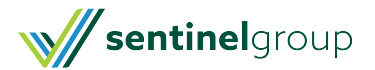

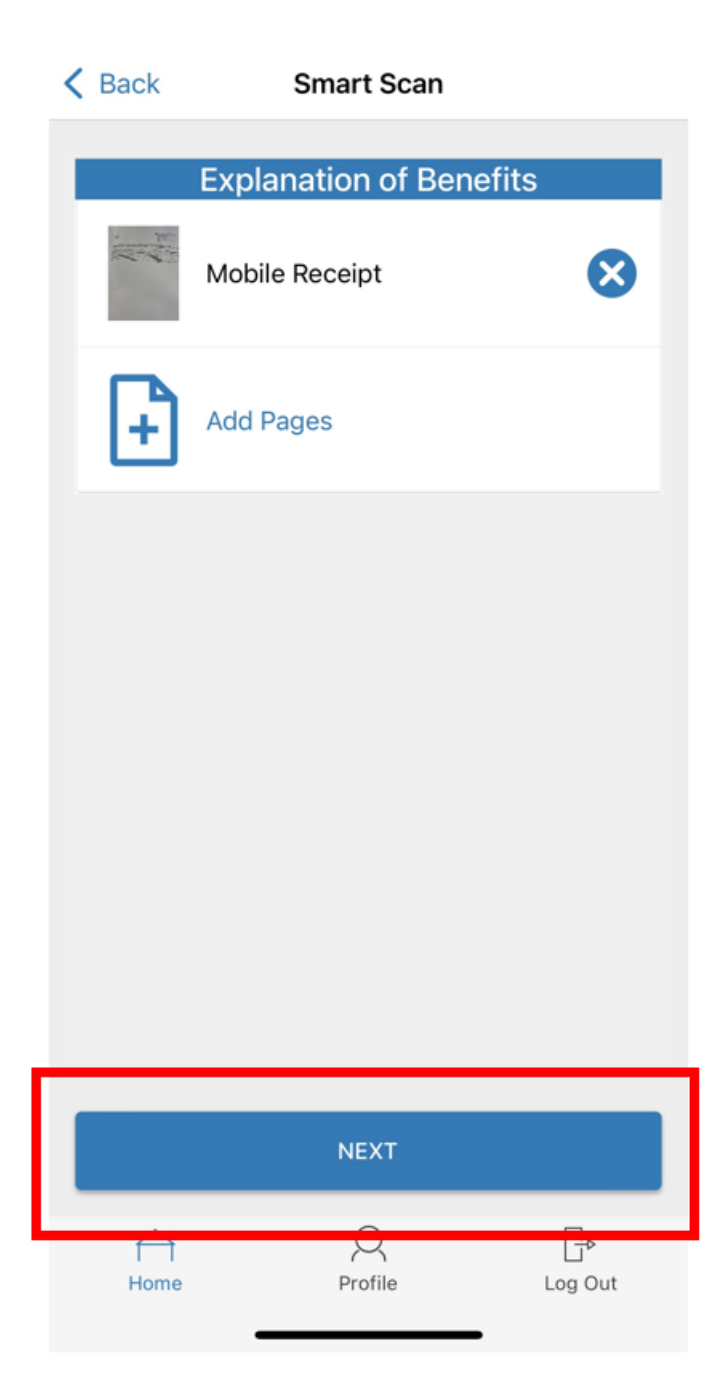

6. The system will read your document and autofill claim details. You will have the ability to review the auto filled information, make changes and add notes if needed before submitting your expense. Scroll through the details until you have two options for submission:

- Pay Expense Now: This will create a claim that you can elect to pay from your desired plan.
- <u>Save for Later</u>: This will save your expense in your**expense tracker**. You will need to go in during your plan year and select 'Pay" to have the claim submitted for adjudication. (This option is most often utilized by our HSA participants who want to keep their funds invested longer in the market).

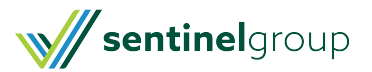

K Back Create Expense

| Details                                                                |          |   |
|------------------------------------------------------------------------|----------|---|
| C Description*                                                         |          |   |
| EOB                                                                    |          |   |
|                                                                        |          |   |
| Required                                                               |          | > |
| Date of Service*                                                       | 11/15/22 | · |
| Total Billed Amount                                                    |          |   |
| \$500.00                                                               |          |   |
| The total amount billed before insurance provider discount deductions. | e and    |   |
| C Expense Amount*                                                      |          |   |
| \$200.00                                                               |          |   |
| C Provider                                                             |          |   |
| Lahey Hospital                                                         |          |   |

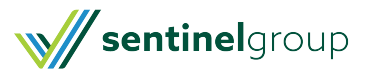

| Expense                              | Medical                | >  |  |
|--------------------------------------|------------------------|----|--|
| Recipient/Patient                    | Please select          | >  |  |
| Notes                                |                        |    |  |
|                                      | Receipts               |    |  |
| Upload F                             | Receipt                |    |  |
| SmartScan.pdf<br>PDF   Submitted 11/ | 30/2022 10:26 AM       | >  |  |
| Su                                   | bmit Expense           |    |  |
| PA                                   | Y EXPENSE NOW          |    |  |
| SAVE FOR LATER                       |                        |    |  |
| Home                                 | Q ⊑⊳<br>Profile Log Ou | ıt |  |

7. Once your claim is successfully submitted you will receive a 'Success' message.

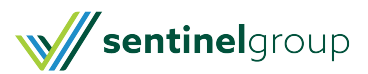

| K Back                           | Create Expense        |          |
|----------------------------------|-----------------------|----------|
| Lahey Hosp                       | ital                  |          |
| Expense                          | Medica                | >        |
| Recipient/Patie                  | nt Please select      | >        |
| Notes                            |                       |          |
| Succ                             | с <b>ess</b><br>ок    |          |
| SmartScan.pdf<br>PDF   Submitter | d 11/30/2022 10:26 AM | >        |
|                                  | Submit Expense        |          |
|                                  | PAY EXPENSE NOW       |          |
|                                  | SAVE FOR LATER        |          |
| Home                             | Profile Log C         | )<br>Dut |

8. Now you would need to navigate back to your home screen and select 'Manage Expenses' to submit the claim for review.

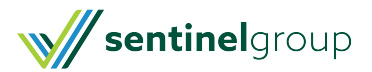

| Sentinel Benefits                                                                                                |  |  |
|----------------------------------------------------------------------------------------------------|--|--|
| My Accounts                                                                                                    |  |  |
| Medical FSA 2022<br>01-01-22 to 12-31-22 \$473.84 >                                                              |  |  |
| Smart Scan     Import your Explanation of Benefits to auto-fill data for faster reimbursement     Start Scanning |  |  |
| I Want To                                                                                                    |  |  |
| Reimburse Myself >                                                                                               |  |  |
| Send Payment >                                                                                                   |  |  |
| Scan Item for Eligibility >                                                                                      |  |  |
| E Manage Expenses                                                                                                |  |  |
| View and Upload Receipts >                                                                                       |  |  |
| Tasks                                                                                                    |  |  |
| No messages available                                                                                            |  |  |
| Home Profile Log Out                                                                                             |  |  |

9. Next select the claim you want to submit for payment.

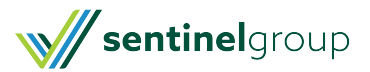

| Back Manage Expen                   | ses                           |    |
|-------------------------------------|-------------------------------|----|
| CREATE NEW EXPR                     | ENSE                          |    |
| Expenses                            | <u> </u>                      |    |
| Lahey Hospital<br>11/15/2022        | \$200.00<br>Unpaid<br>PAYABLE | >  |
| ORTHODONTICS BY DESIGN<br>11/2/2022 | \$166.67<br>Paid              | >  |
| ORTHODONTICS BY DESIGN<br>10/3/2022 | \$166.67<br>Paid              | >  |
| ORTHODONTICS BY DESIGN<br>9/1/2022  | \$166.67<br>Paid              | >  |
| ORTHODONTICS BY DESIGN 8/2/2022     | \$166.67<br>Paid              | >  |
| ORTHODONTICS BY DESIGN<br>7/5/2022  | \$166.67<br>Paid              | >  |
| Home Profile                        | []♪<br>Log Ou                 | ıt |

10. Select 'Pay'.

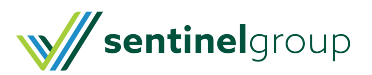

| K Back                           | Expense       |         |
|----------------------------------|---------------|---------|
| <b>EOB</b><br>Unpaid             |               |         |
|                                  | Actions       |         |
| Pay                              |               | >       |
| Update Expense                   |               | >       |
| Remove Expense                   |               | >       |
| Mark as Paid                     |               | >       |
| Exp                              | pense Details |         |
| Date(s) of Service<br>11/15/2022 |               |         |
| Total Billed Amount<br>\$500.00  |               |         |
| Submitted Amount<br>\$200.00     |               |         |
| Expense Amount<br>\$200.00       |               |         |
| Home                             | Q<br>Profile  | Log Out |

11. Select the benefit account you would like reimbursement from.

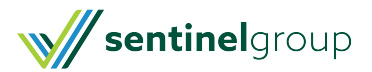

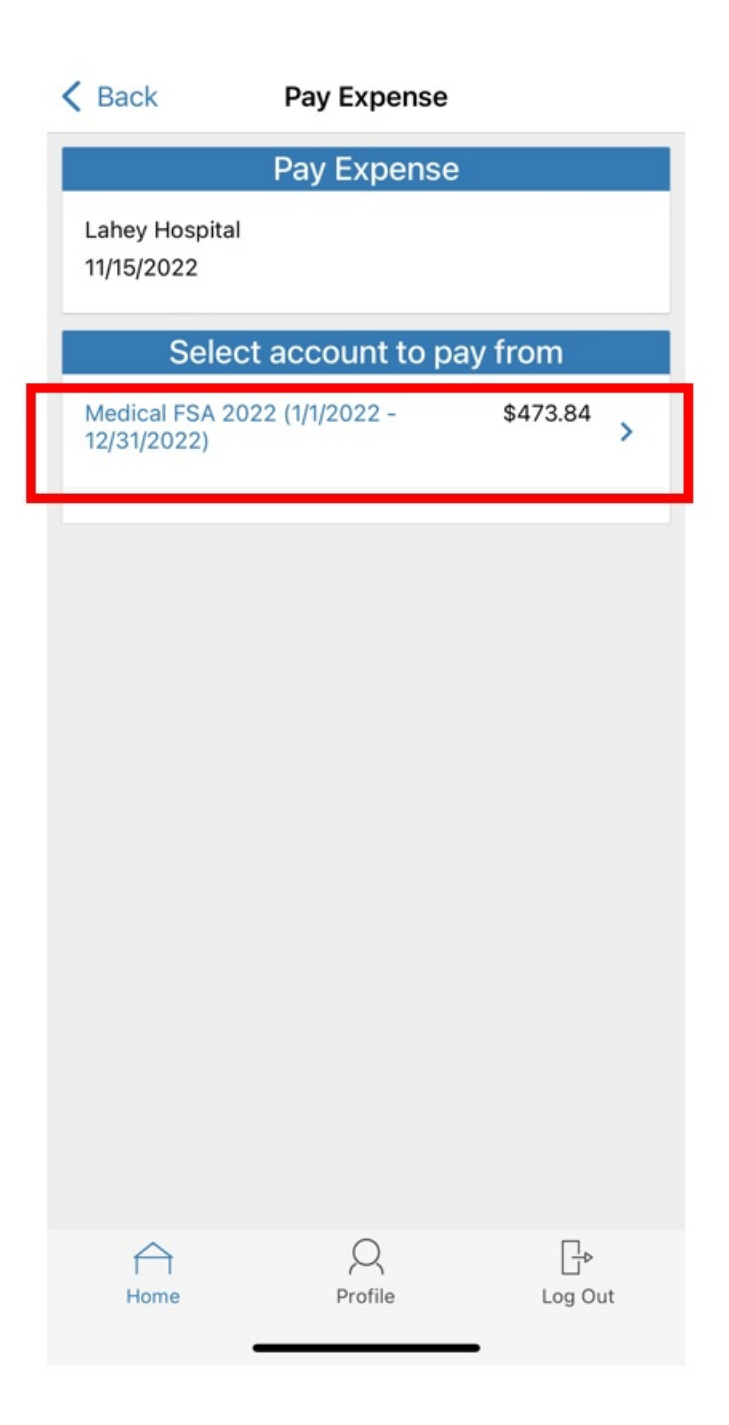

12. Select who should be reimbursed for this expense. (In this example we selected 'me' but we could 'add a new payee' if we wanted to send payment to a provider directly.

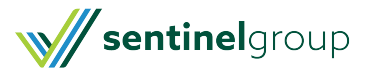

## K Back Medical FSA 2022 (1/1/2022 - 12/31...

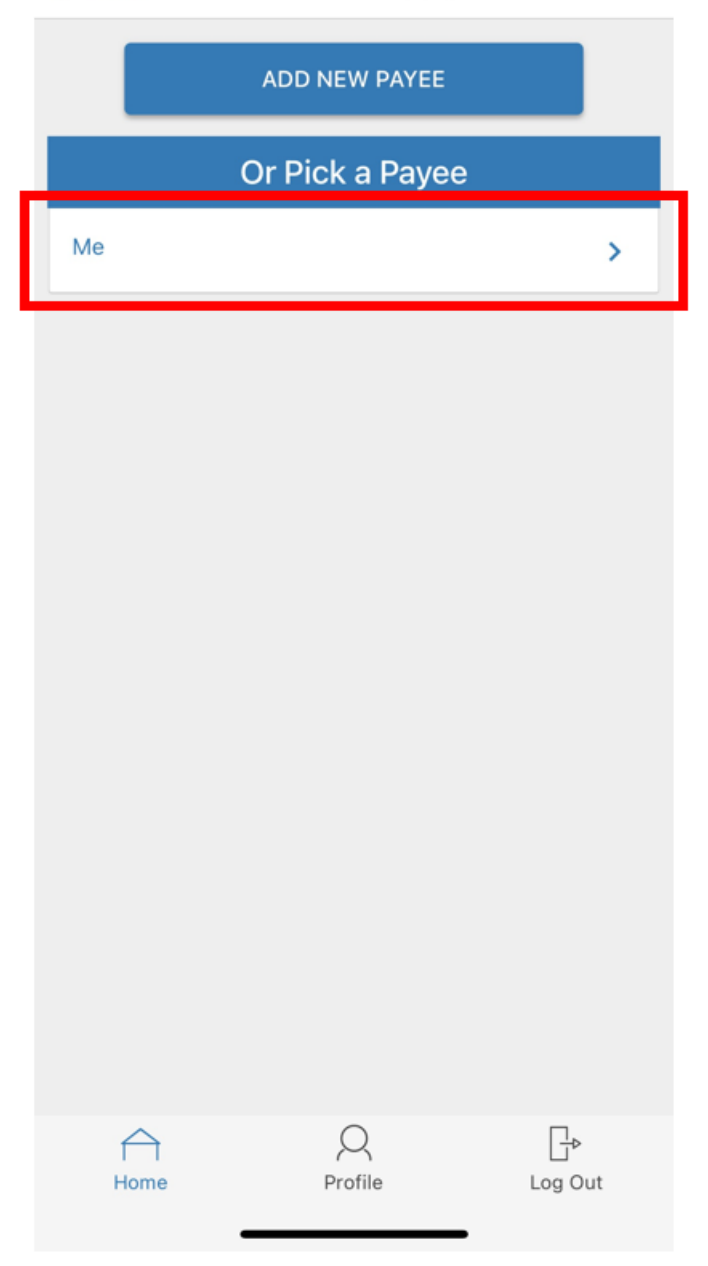

13. There is a final page to review all the claim details. Once all fields are completed, select 'Submit'.

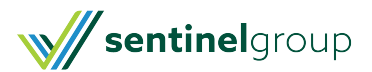

| K Back New Cla                | lim              |   |
|-------------------------------|------------------|---|
| Claim De                      | tails            |   |
| Start Date of Service*        | 11/15/22         | > |
| End Date of Service           | Please select    | > |
| Amount*                       |                  |   |
| \$200.00                      |                  |   |
| Provider*                     |                  |   |
| Lahey Hospital                |                  |   |
| Category & Type*              | Please select    | > |
| Incurred on 11/15/2022 at     | t Lahey Hospital |   |
| Recipient*                    |                  | > |
| You must have a valid receipt | to file a claim  | > |
| Receip                        | ts               |   |
| Upload Receipt                |                  |   |

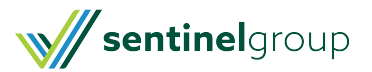

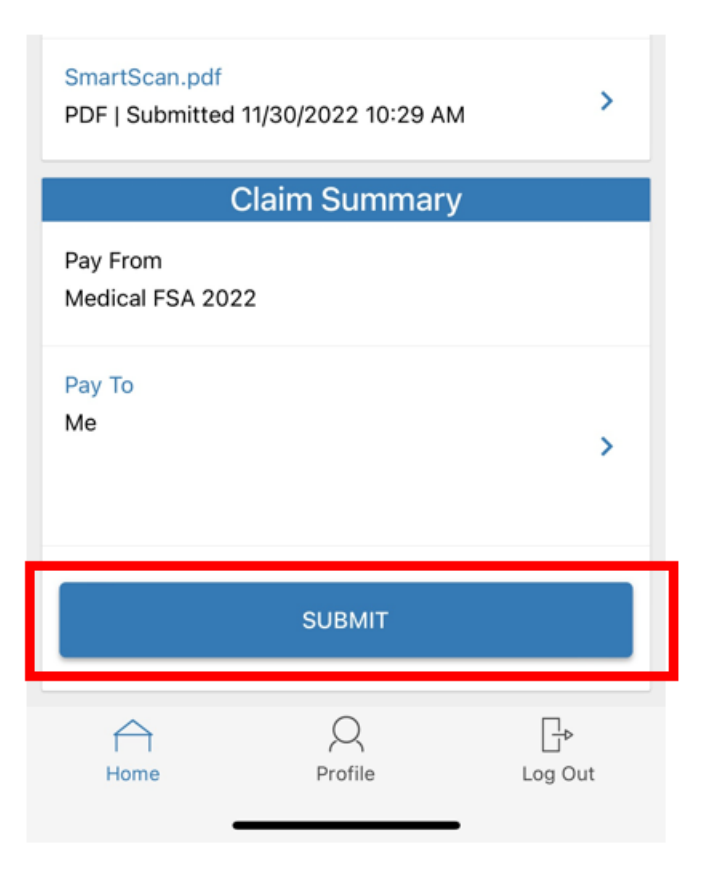

14. Select 'OK'. You will see the claim deducted from your available balance. The claim will be sent to the adjudication team for review.

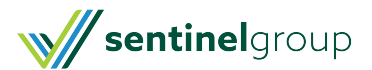

## **Claim Submitted**

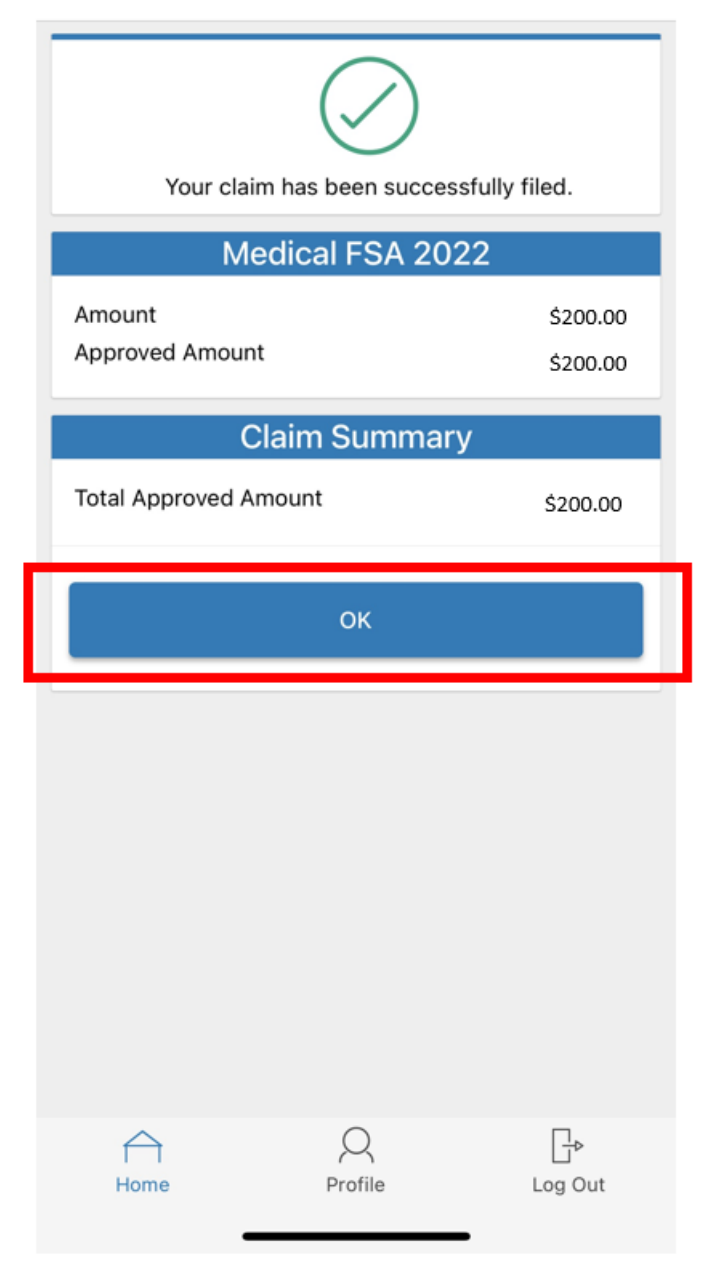

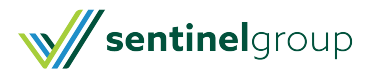